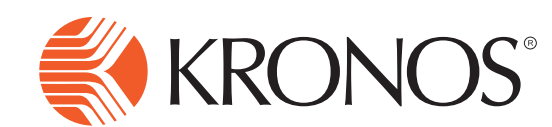

## **Employee Time Review & Approval**

## Time Review & Approval using the Navigator

1

Click **Time Review** in the Related Items area.

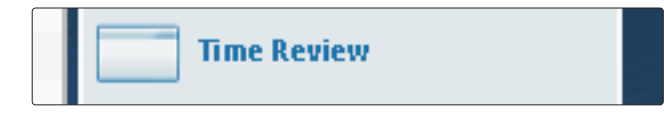

- 2 Choose **Pay Period** that you are wanting to review and approve from the drop down menu. If you are approving last week then you will choose **Last Week**.
- 3 Review **Pay Period Approval** screen as shown for the week selected. Make sure all punches are correct as well as any leave taken. If there are any missed punches or missing leave time then your time and/or attendance will need to be modified before final approval.
- 4 Once all time and attendance for the pay period selected is correct, review the **Attestation Statement** certifying that the above time entries are correct and click **Approve**.

| Time Review 👻       |                           |  |  |  |  |
|---------------------|---------------------------|--|--|--|--|
| Back to Time Review |                           |  |  |  |  |
| SELECT TIME PERIOD  |                           |  |  |  |  |
| Pay Periods         |                           |  |  |  |  |
|                     | Two weeks ago             |  |  |  |  |
|                     | This week                 |  |  |  |  |
|                     | Check for Missing Punches |  |  |  |  |
| 、<br>、              |                           |  |  |  |  |

| Time Review 👻                                                                                                    |                                                  |                                    |  |       |             |             |
|----------------------------------------------------------------------------------------------------|--------------------------------------------------|------------------------------------|--|-------|-------------|-------------|
| Back to Time Review                                                                                                    |                                                  |                                    |  |       |             |             |
| PREVIOUS PAY PERIOD APPRO                                                                                                    | VAL                                              |                                    |  |       |             |             |
| TIBBS, ROBERT                                                                                                    |                                                  |                                    |  |       |             |             |
| 10/08/2012                                                                                                    |                                                  | 6:31AM 4:30PM<br>Daily Total: 9:59 |  |       |             |             |
| 10/09/2012                                                                                                    | 10092012 6 45AM 4:30PM<br>Daily Total: 945       |                                    |  |       |             |             |
| 10/10/2012                                                                                                    | 10/10/2012 6-41AM 4:309M<br>Daily Total: 9:49    |                                    |  |       |             |             |
| 10/11/2012                                                                                                    | 10/1/2012 708AM 4:30PM<br>Dely Total 9:22        |                                    |  |       |             |             |
| 10/12/2012                                                                                                    | 10/12/01/2 6 4/0.4/4 4/0/9/M<br>Daily Total 9/50 |                                    |  |       |             |             |
|                                                                                                    |                                                  | Total: 48:45                       |  |       |             |             |
| Timecard Edits                                                                                                    |                                                  |                                    |  |       |             |             |
| Date                                                                                                    | Time                                             | Туре                               |  | User  | Edited Date | Edited Time |
| 10/13/2012                                                                                                    | 00:00:00 [00:00:00]                              | Delete NonCancelingPayCodeEdit     |  | 26589 | 10/12/2012  | 14:46:15    |
| By clicking approve, you are certifying that the time entries shown here are correct and they reflect all of the time you worked for the Board. You are also certifying that the leave and the reasons submitted for taking that leave are also correct. If the time report is not 100% correct, click 'Reject' and the Board will work with you to resolve any discrepancies. |                                                  |                                    |  |       |             |             |
| Approver Rejection Reason, Please select.                                                                                                    |                                                  |                                    |  |       |             |             |
|                                                                                                    |                                                  |                                    |  |       |             |             |

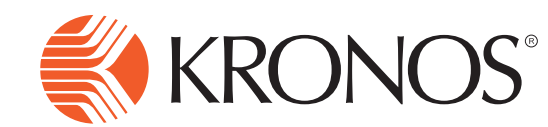

## **Employee Time Review & Approval**

## Time Review & Approval using the InTouch

- 1 Press the **Review Time-Correct Missed Punch** soft key.
- 2 Swipe your **Badge** <u>or</u> enter your badge **ID number** and **Scan Finger**.
- 3 Select **Time Period** that you are reviewing and approving. In most instances you will be choosing **Last Week**.
- 4 Review **Timecard** as shown on the screen to ensure accuracy. You can press any day during the pay period that you have selected to view details. Make sure all punches are correct as well as any leave taken. If there are any missed punches or missing leave time then your time and/or attendance will need to be modified before final approval. If all entries are correct, press **Continue**.
- 5 Click **Approve** once all entries have been reviewed and are accurate.
- 6 Review Attestation Statement certifying that all entries are correct and Press Approve.

| * | Timecard Approval<br>By clicking approve, you are certifying<br>here are correct and they reflect all t<br>Board. You are also certifying that the<br>submitted for taking that leave are al<br>responsibility to correct missed punch<br>time reported is not 100% correct, plc<br>chadley@bcbe.org and the Board will v<br>discrepancies. | that the time entries shown<br>he time you worked for the<br>leave and the reasons<br>los correct. It is your<br>es and leave requests. If the<br>ease email (indy Hadley at<br>work with you to resolve any |  |
|---|----------------------------------------------------------------------------------------------------|----------------------------------------------------------------------------------------------------|--|
|   | Back                                                                                                    | Approve                                                                                                    |  |

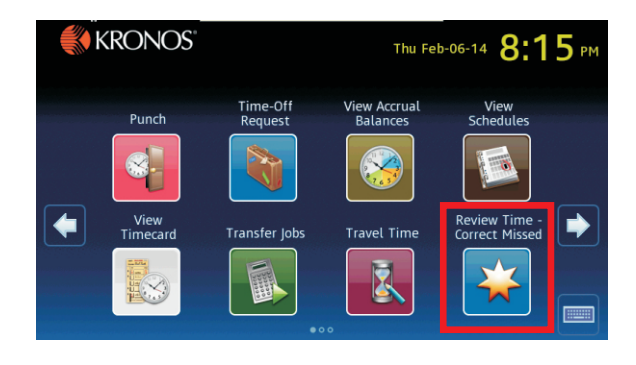

| Review Time - Correct Missed Punch | - Test, Test<br>me Period |
|------------------------------------|---------------------------|
| Two weeks ago                      |                           |
| Last week                          | •                         |
| This week                          |                           |
| Check for Missing Punches          |                           |
|                                    |                           |
|                                    |                           |

| Review Time-Correct Missed Punch - CAMP, DEBORAH |                   |                   |                   |                   |                   |            |        |
|--------------------------------------------------|-------------------|-------------------|-------------------|-------------------|-------------------|------------|--------|
| *                                                |                   |                   | Previous Pa       | ay Period Ap      | oproval 9/10      | 6/2012-9/2 | 2/2012 |
| Sun                                              | Mon               | Tue               | Wed               | Thu               | Fri               | Sat        |        |
| 16                                               | 17                | 18                | 19                | 20                | 21                | 22         |        |
|                                                  | 8:00AM<br>12:00PM | 8:00AM<br>12:00PM | 8:00AM<br>12:00PM | 8:00AM<br>12:00PM | 8:00AM<br>12:00PM |            |        |
| Sun                                              | Mon               | Tue               | Wed               | Thu               | Fri               | Sat        | Ţ      |
| 23                                               | 24                | 25                | 26                | 27                | 28                | 29         |        |
|                                                  | Continue          |                   |                   |                   | ue                |            |        |

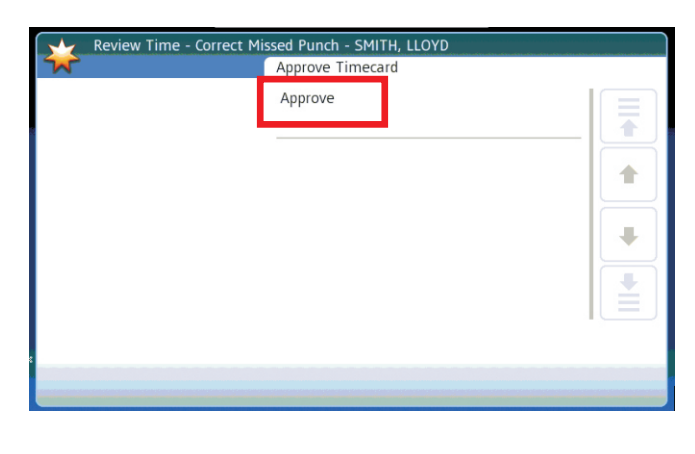